| Classification | System and Application FAQ on WinCE PAC |         |       | No.  | 2-031-00  |      |     |
|----------------|-----------------------------------------|---------|-------|------|-----------|------|-----|
| Author         | Eric-Shiu                               | Version | 1.0.0 | Date | 2018/8/03 | Page | 1/3 |

## How to use work schedule

Applies to:

| 0010.    |              |                                |
|----------|--------------|--------------------------------|
| Platform | OS version   | WinPAC/ViewPAC utility version |
| WP-9xxx  | All versions | All versions                   |
| WP-8x2x  | All versions | All versions                   |
| WP-5231  | All versions | All versions                   |

N/A: Not applicable to this platform and OS.

Please follow the steps below to set :

**Step 1:** Open PAC\_Utility → Choose AutoExecution Page → Click Work Schedule

| 1.          |                                                                                                    | 2            |                      |                  |           |
|-------------|----------------------------------------------------------------------------------------------------|--------------|----------------------|------------------|-----------|
| X           | e Help                                                                                                    |              | 2.                   |                  | ^         |
| PAC_Utility | General Display IP Co                                                                                          | nfig Network | Device Information   | Rotary Execution | n Mu 🔳 🕨  |
| .exe        |                                                                                                    |              | Delay Auto Execution | Delay T          | 'ime(Sec) |
|             |                                                                                                    | Program 1:   |                      | Browse           | 0         |
|             |                                                                                                    | Program 2:   |                      | Browse           | 0         |
|             |                                                                                                    | Program 3:   |                      | Browse           | 0         |
|             | the second second second second second second second second second second second second second second second s | Program 4:   |                      | Browse           | 0         |
|             | At most 10 programs                                                                                            | Program 5:   |                      | Browse           | 0         |
|             | execute automatically                                                                                          | Program 6:   |                      | Browse           | 0         |
|             | at system startup.                                                                                             | Program 7:   |                      | Browse           | 0         |
|             |                                                                                                    | Program 8:   |                      | Browse           | 0         |
|             |                                                                                                    | Program 9:   |                      | Browse           | 0         |
|             |                                                                                                    | Program10:   |                      | Browse           | 0         |
|             |                                                                                                    | 3.           | Work Schedule Clean  | Apply            |           |
|             |                                                                                                    |              |                      |                  |           |

## Step 2: Setting

2.1. Double click on the empty field

| Author Drie Chiu Marsian 4.0.0 Data 2040/0/02 Dara 2/2 | olaboliloation |
|--------------------------------------------------------|----------------|
| Author Eric-Shiu Version 1.0.0 Date 2018/8/03 Page 2/3 | Author         |

|                                                                                                    | Program                      | Name                                                       | Descripti                                                      | . Program Path                                                                                                    | Last Run            | Next Sched | duled |  |
|----------------------------------------------------------------------------------------------------|------------------------------|------------------------------------------------------------|----------------------------------------------------------------|----------------------------------------------------------------------------------------------------|---------------------|------------|-------|--|
|                                                                                                    | NO.1                         | N/A                                                        | N/A                                                            | N/A                                                                                                    | N/A                 | N/A        |       |  |
|                                                                                                    | NO.2                         | N/A                                                        | N/A                                                            | N/A                                                                                                    | N/A                 | N/A        |       |  |
| 4                                                                                                    | NO.3                         | N/A                                                        | N/A                                                            | N/A                                                                                                    | N/A                 | N/A        |       |  |
| 4                                                                                                    | NO.4                         | N/A                                                        | N/A                                                            | N/A                                                                                                    | N/A                 | N/A        |       |  |
| -                                                                                                    | NO.5                         | N/A                                                        | N/A                                                            | N/A                                                                                                    | N/A<br>N/A          | N/A        |       |  |
| +                                                                                                    | NO.7                         | N/A<br>N/A                                                 | N/A<br>N/A                                                     | N/A<br>N/A                                                                                                    | N/A<br>N/A          | N/A<br>N/A |       |  |
|                                                                                                    | NO.7                         | N/A<br>N/A                                                 | N/A<br>N/A                                                     | N/A<br>N/A                                                                                                    | N/A<br>N/A          | N/A<br>N/A |       |  |
| 8                                                                                                    | NO.9                         | N/A                                                        | N/A                                                            | N/A                                                                                                    | N/A                 | N/A        |       |  |
|                                                                                                    | NO.10                        | N/A                                                        | N/A                                                            | N/A                                                                                                    | N/A                 | N/A        |       |  |
|                                                                                                    |                              |                                                            |                                                                |                                                                                                    |                     |            |       |  |
| <<br>■Double=<br>■Ckeck t                                                                                                    | click the nar                | ne of the p<br>to enable t                                 | rogram to cor<br>the task, and                                 | nfigure the task.<br>uncheck the check                                                                                                    | dox to disable it.  |            |       |  |
| Double Ckeck t                                                                                                    | click the nar                | ne of the p<br>to enable t                                 | rogram to cor<br>the task, and<br>Week 1.                      | nfigure the task.<br>uncheck the check                                                                                                    | (box to disable it. | _ 0        | ×     |  |
| Double- Ckeck t                                                                                                    | click the nar<br>he checkbox | ne of the p<br>to enable t                                 | rogram to cor<br>the task, and<br>Week 1.                      | nfigure the task.<br>uncheck the check                                                                                                    | (box to disable it. |            | ×     |  |
| Double- Ckeck # Ckeck # Ckeck # Ckeck # Name :                                                                                                    | m :                          | ne of the p<br>to enable t                                 | rogram to cor<br>the task, and<br>Week 1.<br>.1                | nfigure the task.<br>uncheck the check                                                                                                    | kbox to disable it. | _ 0        | ×     |  |
| Double- Ckeck t Ckeck t                                                                                                    | m :<br>tion :                | ne of the p<br>to enable t<br>NO                           | rogram to cor<br>the task, and<br>Week 1.<br>.1                | nfigure the task.<br>uncheck the check                                                                                                    | kbox to disable it. |            | ×     |  |
| Double- Ckeck t  Ckeck t  Ckeck t  Name :  descrip  Progran                                                                                                    | m :<br>tion :                | ne of the p<br>to enable t<br>NO<br>P1<br>Day<br>VSy       | rogram to cor<br>the task, and<br>Week 1.<br>.1<br>'stem_Disk' | hfigure the task.<br>uncheck the check                                                                                                    | kbox to disable it. | Browse     | ×     |  |
| <ul> <li>Double-</li> <li>Ckeck #</li> <li>Ckeck #</li></ul> | m :<br>tion :                | ne of the p<br>to enable t<br>NO<br>P1<br>Day<br>VSy<br>20 | veek 1.<br>Week 1.<br>.1<br>stem_Disk <sup>1</sup>             | hfigure the task.<br>uncheck the check<br>and the check<br>the check<br>the ch | kbox to disable it. | Browse     | ×     |  |

- 2.2.1 Select "Day" or "Week". The above picture shows the setting of "Day". The figure below shows the setting of "Week".
- 2.2.2 Set "name", "description", click "Browse" to set the program to be opened, And then set the day.

From which day to start execution. Set the number of days between executions. ("Description" is not the necessarily needed field filled) When setting with "week", check to execute on the day of the week.

2.2.3 Save settings

| Classification | System and Application FAQ on WinCE PAC |         |       | No.  | 2-031-00  |      |     |
|----------------|-----------------------------------------|---------|-------|------|-----------|------|-----|
| Author         | Eric-Shiu                               | Version | 1.0.0 | Date | 2018/8/03 | Page | 3/3 |

| Setting       |                                            |
|---------------|--------------------------------------------|
| 🔿 Day         | Week                                       |
| Program :     | NO.1                                       |
| Name :        | P1                                         |
| description : | Week                                       |
| ProgramPath : | \System_Disk\Tools\TaskMgr\TaskMana Browse |
| Time :        | 2020/6/3 () 6:54 AM ()                     |
| 🗌 Sunday      | 🗌 Monday 📄 Tuesday 📄 Wednesday             |
| 🗌 Thursday    | 🗌 Friday 📄 Saturday                        |
|               | Set Clear Cancel                           |

## 2.2.4 The setup is completed as follows

| Enable               | Program | Name | Descripti | Program Path | Last Run   | Next Scheduled  |
|----------------------|---------|------|-----------|--------------|------------|-----------------|
| <ul> <li></li> </ul> | NO.1    | P1   | Day       | \System_Dis  | Unexecuted | 2020/6/3,6:54 . |
|                      | NO.2    | N/A  | N/A       | N/A          | N/A        | N/A             |
|                      | NO.3    | N/A  | N/A       | N/A          | N/A        | N/A             |
|                      | NO.4    | N/A  | N/A       | N/A          | N/A        | N/A             |
|                      | NO.5    | N/A  | N/A       | N/A          | N/A        | N/A             |
|                      | NO.6    | N/A  | N/A       | N/A          | N/A        | N/A             |
|                      | NO.7    | N/A  | N/A       | N/A          | N/A        | N/A             |
|                      | NO.8    | N/A  | N/A       | N/A          | N/A        | N/A             |
|                      | NO.9    | N/A  | N/A       | N/A          | N/A        | N/A             |
|                      | NO.10   | N/A  | N/A       | N/A          | N/A        | N/A             |
|                      |         |      |           |              |            |                 |

## Step 3: Modify settings.

3.1. Follow step 2 to modify